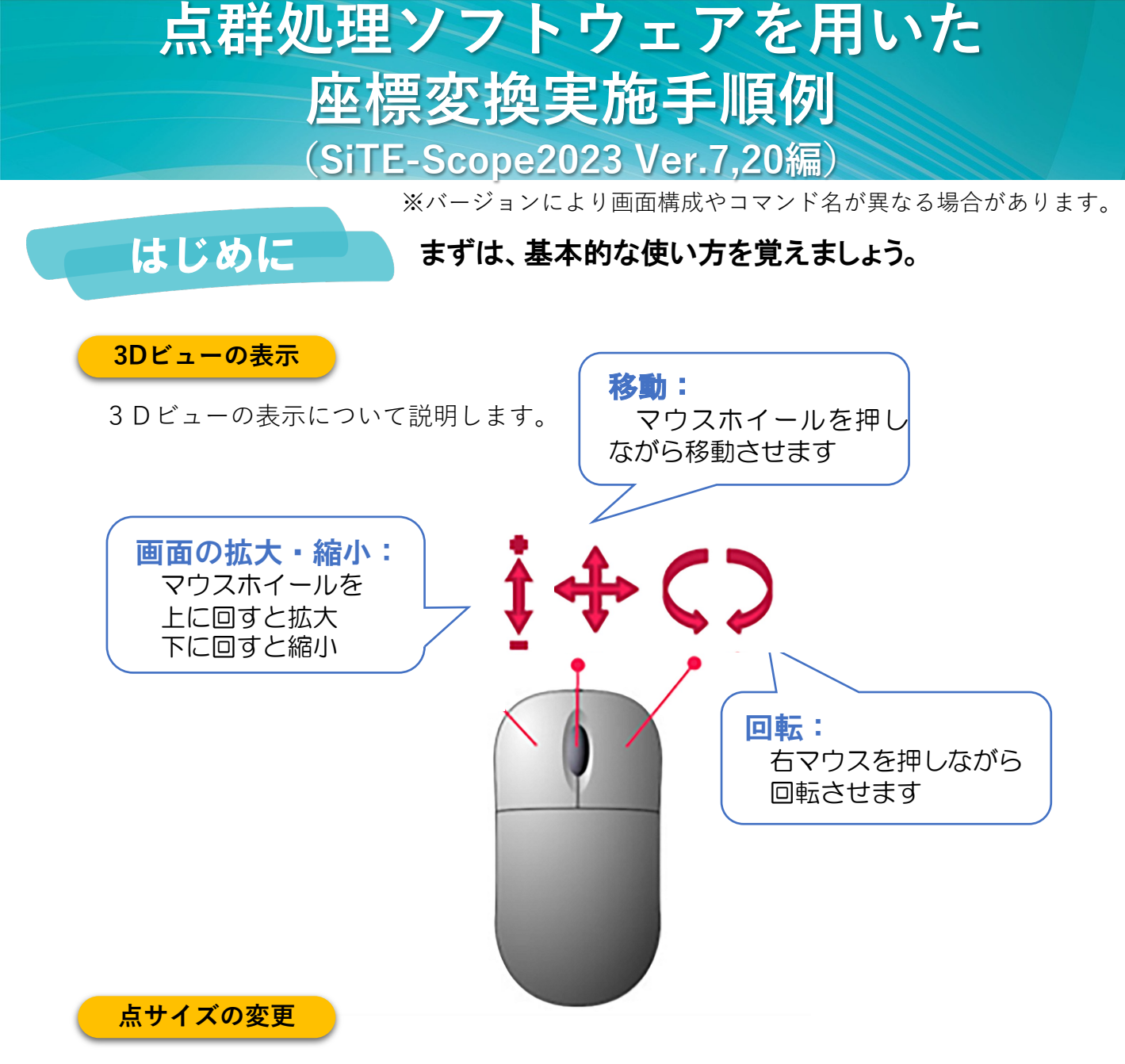

点サイズの変更の仕方を説明します。

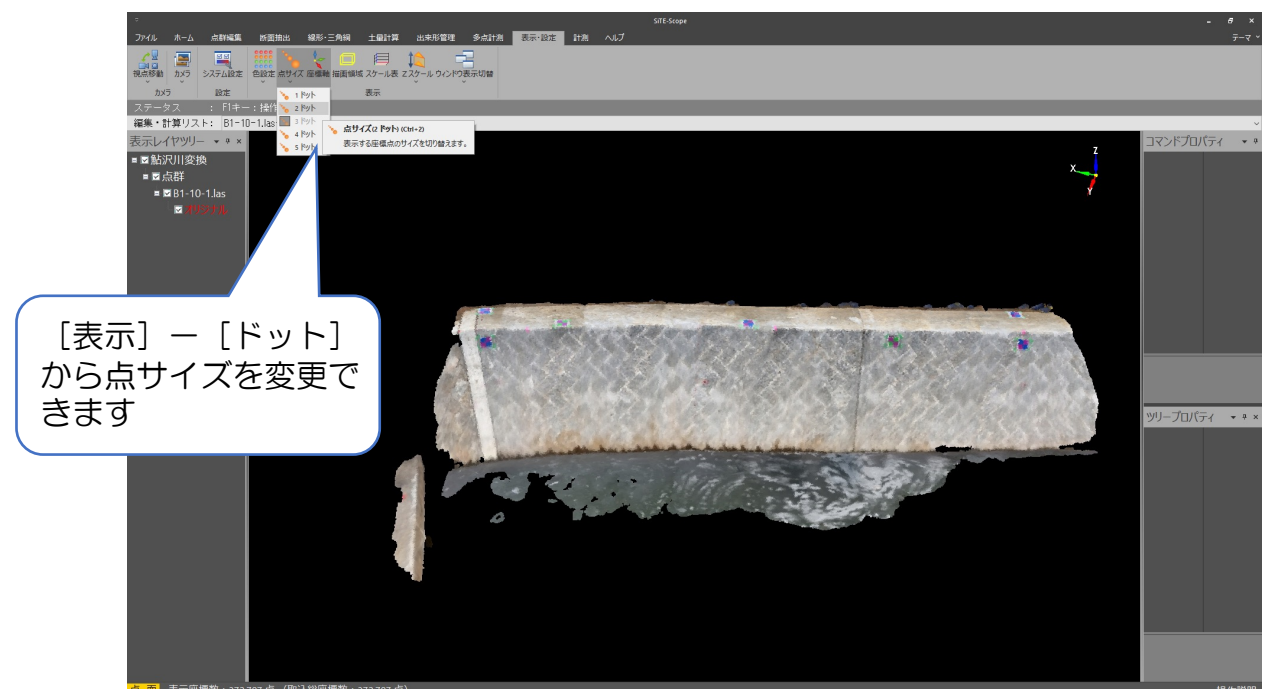

## 使い方 データの読み込み方法を説明します。

1 データの読み込みの準備

①入力する点群データを選択します。

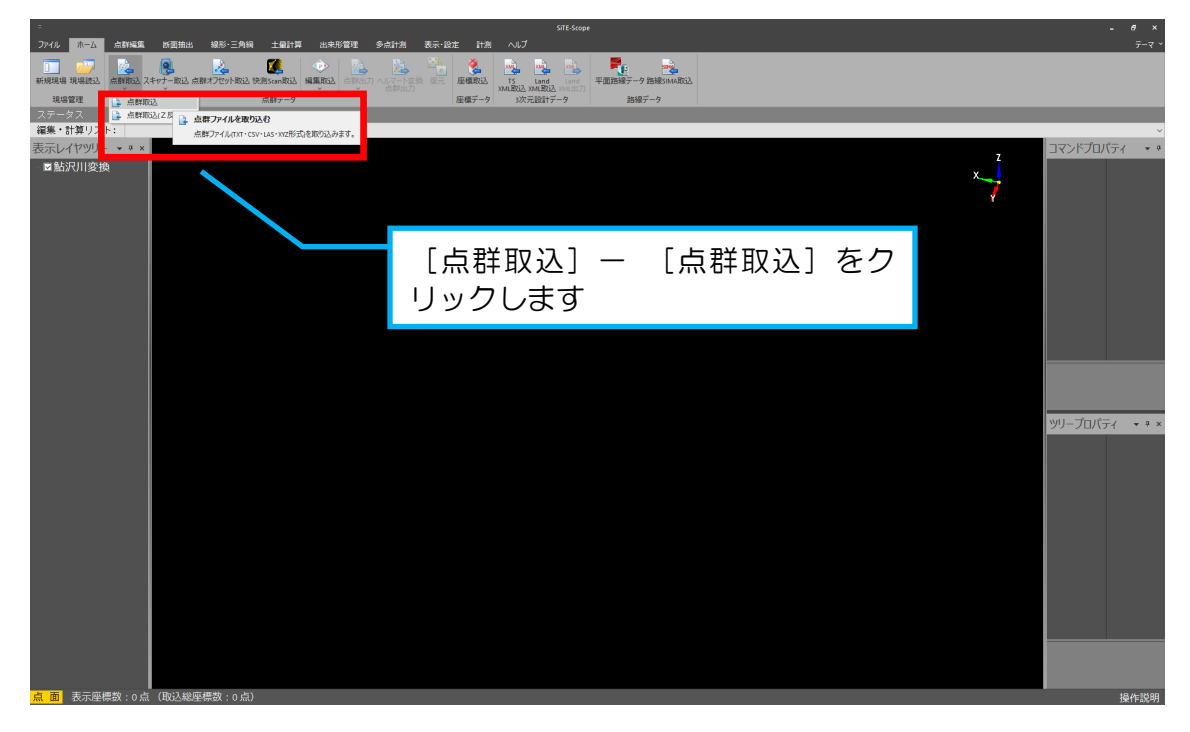

### ❷使用する点群を選択します。

| ■ 開<                                                                                                    |                             |                  |                    |                               | ×       |
|----------------------------------------------------------------------------------------------------|-----------------------------|------------------|--------------------|-------------------------------|---------|
| $\leftarrow$ $\rightarrow$ $\checkmark$ $\uparrow$ $\square$ $\rightarrow$ PC                                                                                                    | » デスクトップ » 鮎沢川              |                  | ٽ ~                | ◇ 鮎沢川の検索                      |         |
| 整理 ▼ 新しいフォルダー                                                                                                    |                             |                  |                    |                               |         |
| 🚁 ሳイック アクセス                                                                                                    | │ 名前                        | 更新日時             | 種類                 | サイズ                           |         |
|                                                                                                    | ☑ 🗟 B1-10-1.las             | 2023/02/07 17:40 | AutoCAD 画層状態       | 9,464 KB                      |         |
| <ul> <li>◇ Creative Cloud Files</li> <li>◇ Dropbox (CMI)</li> <li>◇ OneDrive - Personal</li> <li>◇ OneDrive - 施工総研</li> <li>○ PC</li> <li>※ SDXC (G:)</li> <li>◇ ネットワーク</li> </ul> | ▶ 座標点整理(点名整理).csv           | 2023/03/19 21:40 | Microsoft Excel CS | 3 KB                          |         |
| ファイル                                                                                                    | /名( <u>N</u> ): B1-10-1.las |                  | ~                  | 点群 Files (*.txt;*.csv;*.las;* | .xyz) ~ |
|                                                                                                    |                             |                  |                    | 開く( <u>O</u> ) キャン            | パセル:    |
|                                                                                                    |                             | [開く] をク          | リック                |                               |         |

З読み込んだデータが表示されます。

※点群データと標定点のCSVファイルの座標値の値が離れすぎていると読み込み エラーとなる場合がありますので、下記の手順にてオフセット取込用のオフセット 量を把握します。

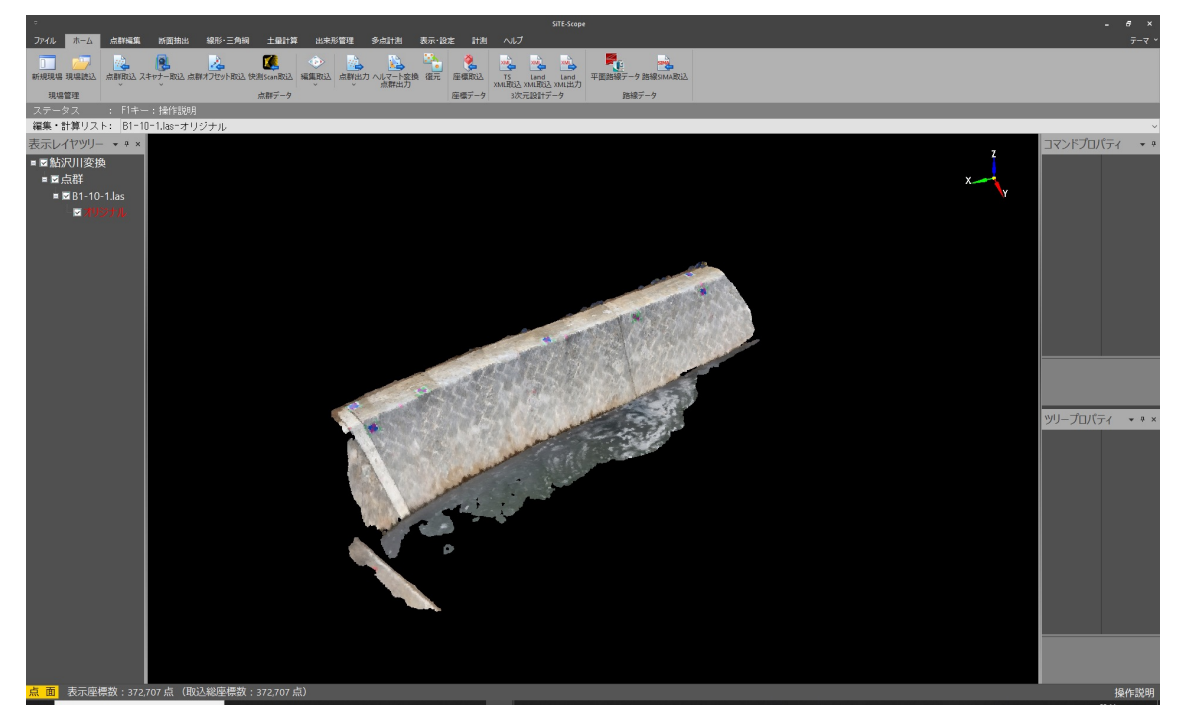

### ◆読み込んだ点群データの中から基準とする座標値を抽出します。

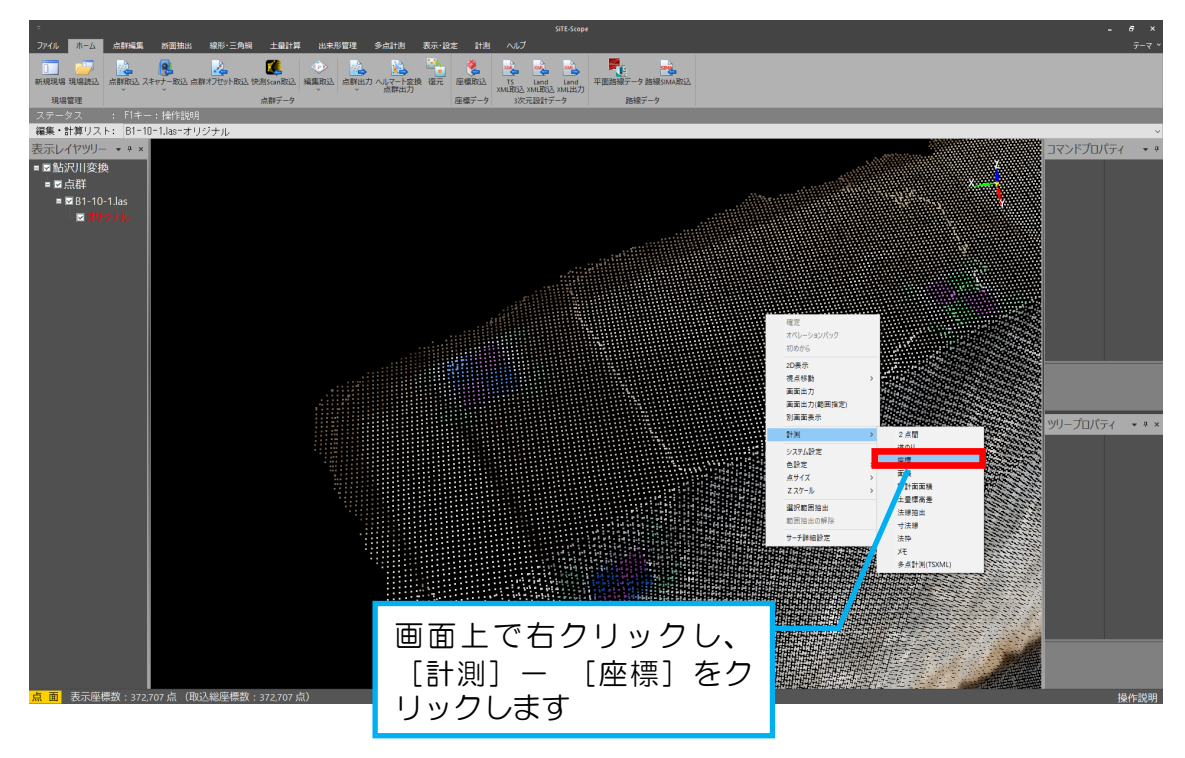

# ●読み込んだ点群データの中から基準とする座標値が抽出できました。※下図では、画面の標定点の中心座標を抽出。

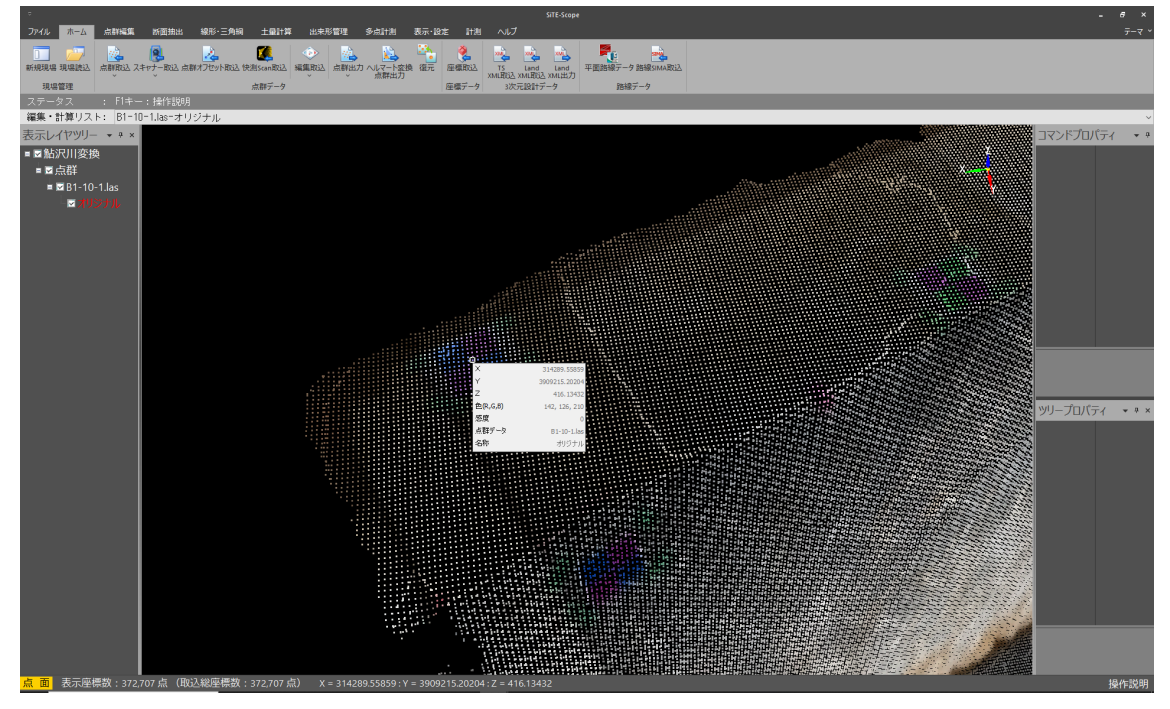

| e.                                                                         | STE-Scope                                                 | - 6 ×                                                                                                    |
|----------------------------------------------------------------------------|-----------------------------------------------------------|----------------------------------------------------------------------------------------------------|
| ファイル ホーム 点群編集                                                              | 新聞集出 線形・三角綱 土量計算 出来形管理 多点計測 表示・论定 計測 ヘルブ                  | 7-र *                                                                                                    |
| 10点形動<br>カメラ<br>りマラ<br>りマラ                                                 |                                                           |                                                                                                    |
| ステータス : マウス                                                                | (を左クリックしてあを指定してください。【現場に登録する場合は計測映果登録または庫標登録をクリックしてください。】 |                                                                                                    |
| 編集・計算リスト: B1-1                                                             | J-Like-JU/J-J/                                            | Ý                                                                                                    |
| 表示レイヤッリー • + ×                                                             |                                                           | コマンドプロパティ • •                                                                                                    |
| 表示レイヤツリー ・● ×<br>■ ■ 鮎沢川皮換<br>■ ■ 点辞<br>■ ■ B 11-0-1 las<br>■ ■ # 10-7 las | ð                                                         | マンドプロバティ ● ●<br>リーデ報知(m) 0.10<br>操作<br>上示報用(m) 0.10<br>操作<br>上海院権子・9<br>アポティングに 戸屋 1<br>産標<br>ズ(m) 31428355859<br>Y(m) 390215.20204<br>Z(m) 416.13432 |
| 白面表示剛爆算:372                                                                | 701日(昭和49年第1:177707日)                                     | 18/51093                                                                                                    |

### ⑥点群データと標定点の座標とのオフセット量を計算します。

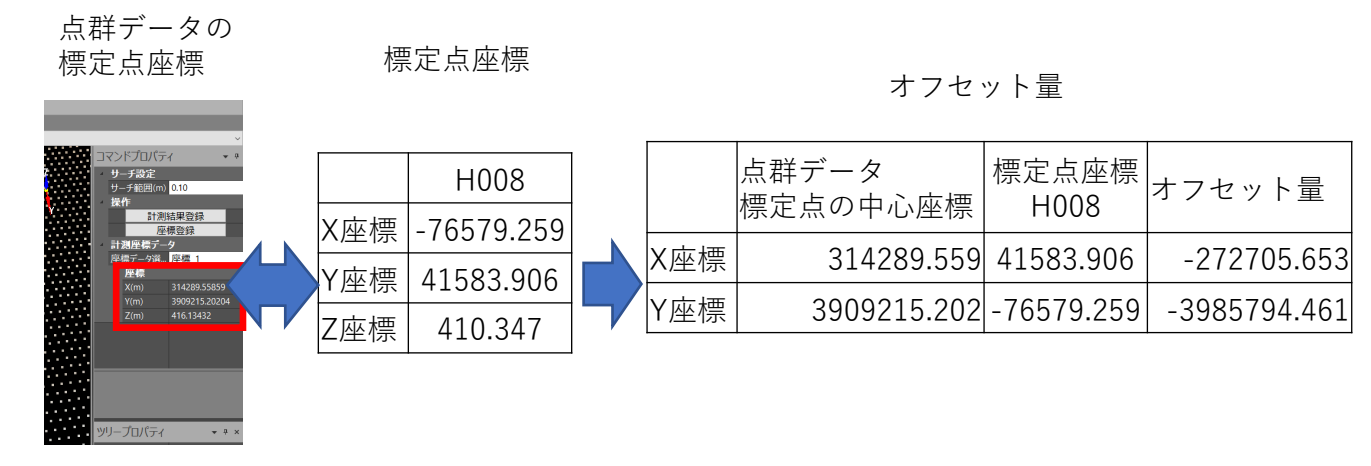

### 

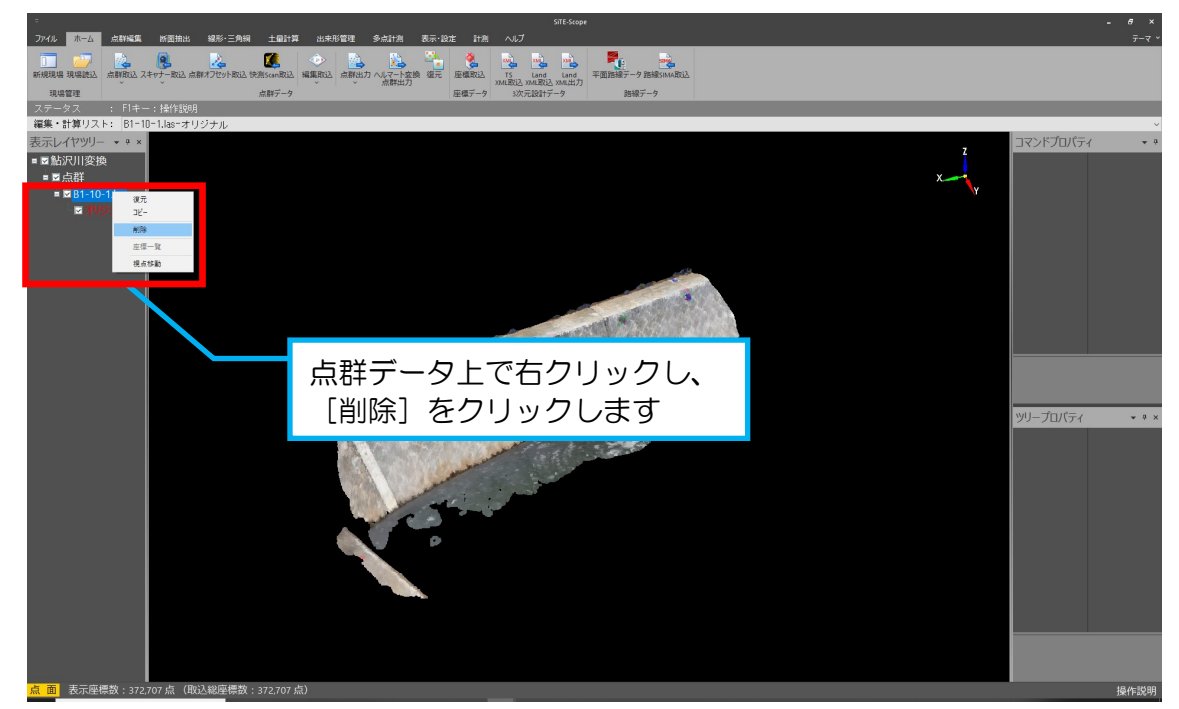

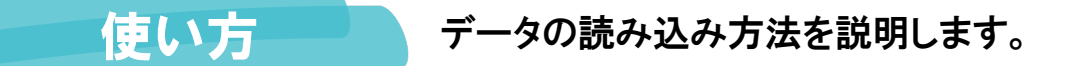

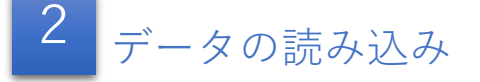

①入力する点群データを選択します。

| 。<br>ファノ1 (2月2) - 古秋道信 (名英語) |                    | SiTE-Scope                                                                                                    |                         | - e ×             |
|------------------------------|--------------------|----------------------------------------------------------------------------------------------------|-------------------------|-------------------|
|                              |                    |                                                                                                    |                         |                   |
| : F1キー : 操作診 月               | 2m0#7~~7 /2m0#7~~1 | 7 3007LERALT"7 201087"7                                                                                         |                         |                   |
| 編集・計算リスト:<br>表示レイヤッリー × 9 ×  |                    |                                                                                                    |                         |                   |
| ■鮎沢川変換                       |                    |                                                                                                    | x                       |                   |
|                              |                    | [点群オフセット取                                                                                                    | 収込] をクリック               |                   |
|                              |                    | ▲都77世小記山 X<br>電気品の単位 南 マ<br>X 372754.5550 0 m<br>Y 393574/4500 0 m<br>2 0.0000 0 m<br>2 0.0000 0 m<br>K 14+201- |                         | אטרברטע ד • • ×   |
|                              |                    |                                                                                                    |                         |                   |
|                              |                    |                                                                                                    | 先ほど計算したオ<br>し、 [OK] をクリ | フセット量を入力<br>リック   |
| 点面表示座標数:0点(取込総座              | 標数:0点)             |                                                                                                    |                         | 将数 <b>个</b> 51交8月 |

### 2 使用する点群を選択します。

| ■ 開く                                                                                                    |                             |                  |                    |                                 |                              | ×         |
|----------------------------------------------------------------------------------------------------|-----------------------------|------------------|--------------------|---------------------------------|------------------------------|-----------|
| ← → × ↑ → PC                                                                                                    | 2 > デスクトップ > 鮎沢川            |                  | ٽ ~                | ∠ 鮎沢川の                          | 検索                           |           |
| 整理 ▼ 新しいフォルダー                                                                                                    |                             |                  |                    |                                 |                              | ?         |
| 📥 ካፈック アクセス                                                                                                    | │ 名前 ^                      | 更新日時             | 種類                 | サイズ                             |                              |           |
|                                                                                                    | 🗹 🗟 B1-10-1.las             | 2023/02/07 17:40 | AutoCAD 画層状態       | 9,464 KB                        |                              |           |
| <ul> <li>         ■ Creative Cloud Files     </li> <li>         ♥ Dropbox (CMI)     </li> <li>         ● OneDrive - Personal     </li> <li>         ● OneDrive - 施工総研     </li> <li>         ● PC     </li> <li>         ● SDXC (G:)     </li> <li>         ● ネットワーク     </li> </ul> | ■ 座標点整理(点名整理).csv           | 2023/03/19 21:40 | Microsoft Excel CS | 3 KB                            |                              |           |
| 771)                                                                                                    | V名( <u>N</u> ): B1-10-1.las |                  | ~                  | 点群 Files (*.b<br>開く( <u>O</u> ) | t;*.csv;*.las;*.xyz<br>キャンセル | :) ~<br>L |
|                                                                                                    |                             | [開く]をク           | リック                |                                 |                              | .:        |

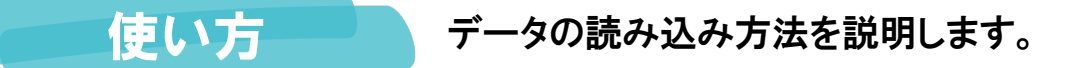

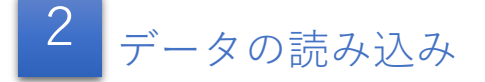

③点群データが表示されます。

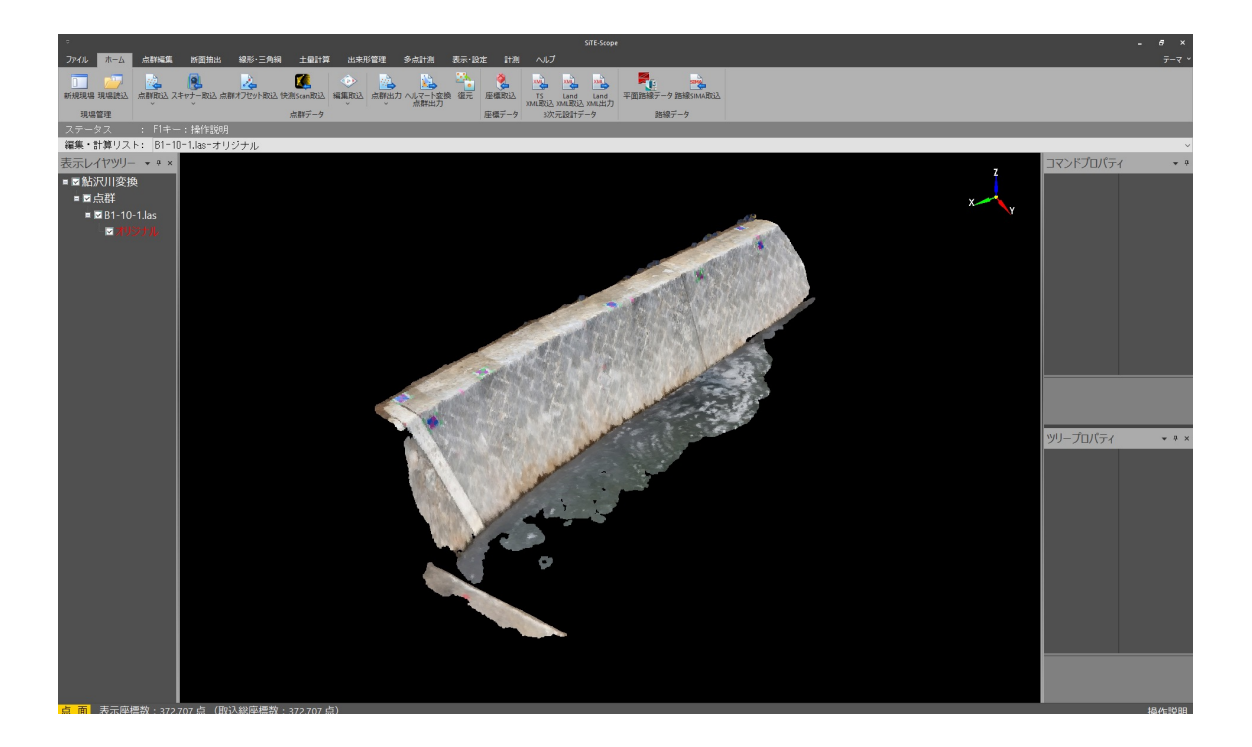

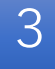

標定点のCSVデータの入力

●CSVデータを入力します。

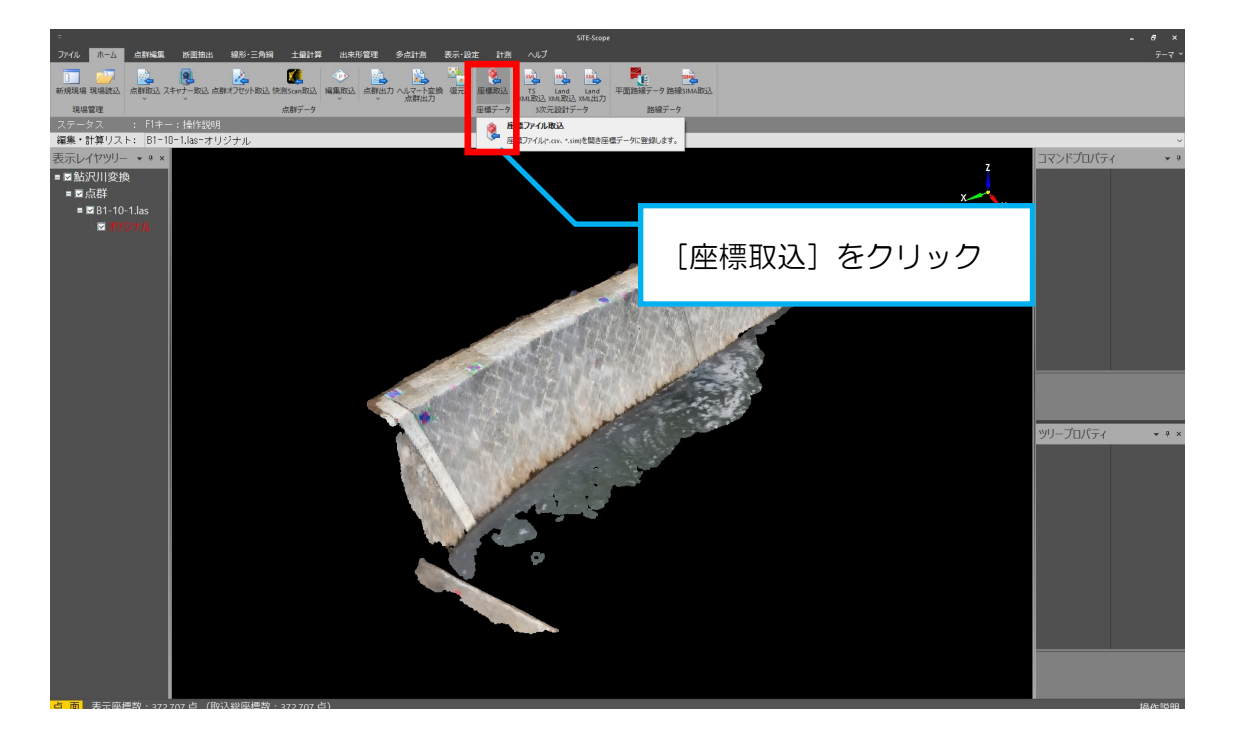

### **2**CSVデータを選択します。

| ■ 開く                |                              |      |                  |                    |                |                | ×      |
|---------------------|------------------------------|------|------------------|--------------------|----------------|----------------|--------|
|                     | C > デスクトップ > 鮎沢川             |      |                  | ~ ē                | ,♀ 鮎沢川の        | 検索             |        |
| 整理 ▼ 新しいフォルダ        | -                            |      |                  |                    |                |                | ?      |
| public_new          | 名前                           |      | 更新日時             | 種類                 | サイズ            |                |        |
| 📥 OneDrive - Persor | 🖬 座標点整理(点名整理).               | .csv | 2023/03/19 21:40 | Microsoft Excel CS | з КВ           |                |        |
| 📥 OneDrive - 施工総    |                              |      |                  |                    |                |                |        |
| PC                  |                              |      |                  |                    |                |                |        |
|                     |                              |      |                  |                    |                |                |        |
| 🖊 ダウンロード            |                              |      |                  |                    |                |                |        |
| 📃 デスクトップ            |                              |      |                  |                    |                |                |        |
| 🔮 ドキュメント            |                              |      |                  |                    |                |                |        |
| 📰 ピクチャ              |                              |      |                  |                    |                |                |        |
| 📑 ビデオ               |                              |      |                  |                    |                |                |        |
| 🎝 ミュージック            |                              |      |                  |                    |                |                |        |
| 🏪 Windows (C:)      |                              |      |                  |                    |                |                |        |
| SDXC (G:)           |                              |      |                  |                    |                |                |        |
| en                  |                              |      |                  |                    |                |                |        |
| 771                 | (ル名( <u>N</u> ): 座標点整理(点名整理) | .csv |                  | ~                  | 座標Files (*.sir | n;*.csv;*.txt) | $\sim$ |
|                     |                              |      |                  |                    | 開く( <u>O</u> ) | キャンセル          |        |
|                     |                              | [88/ |                  |                    |                |                |        |
|                     |                              | 「田へ  | 」をクリック           |                    |                |                |        |

### ❸CSVデータの読み込み方法を指定します。

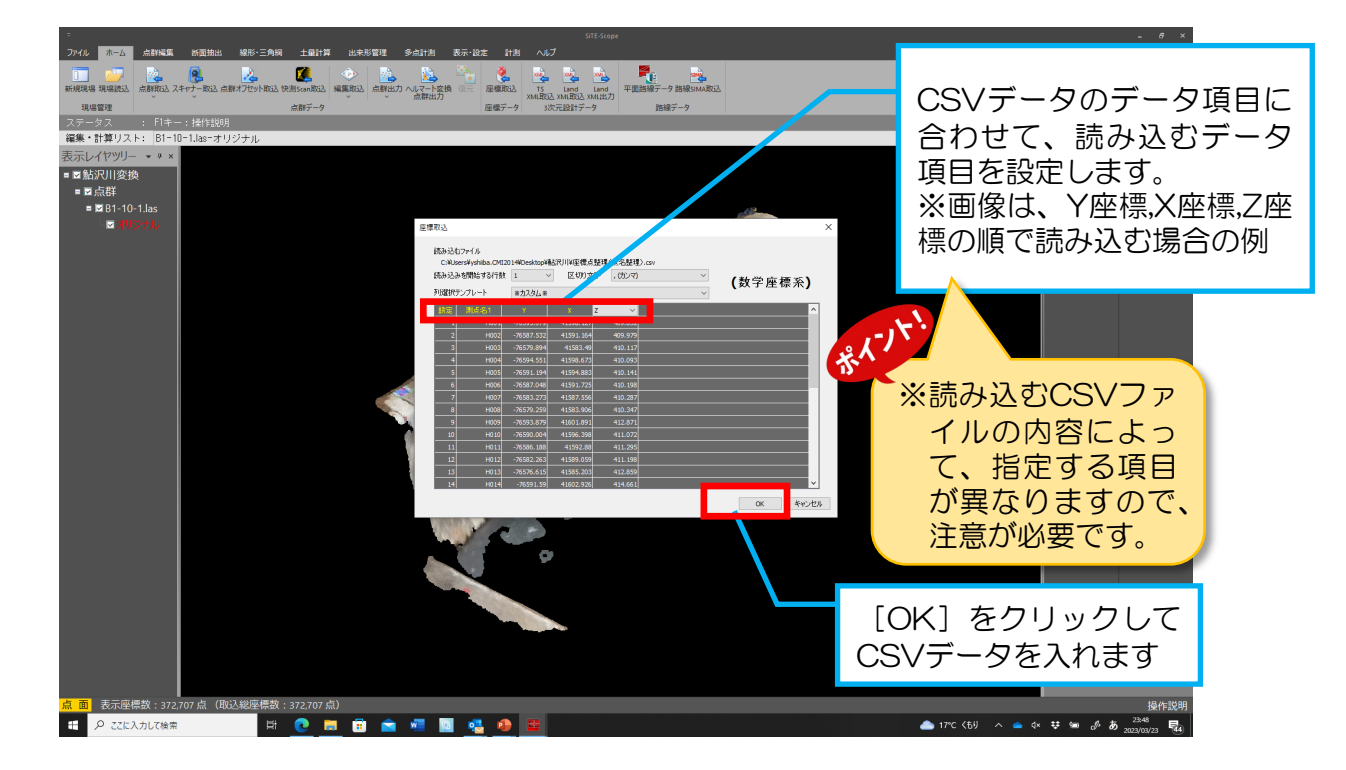

### ◆読み込んだデータが表示されます。

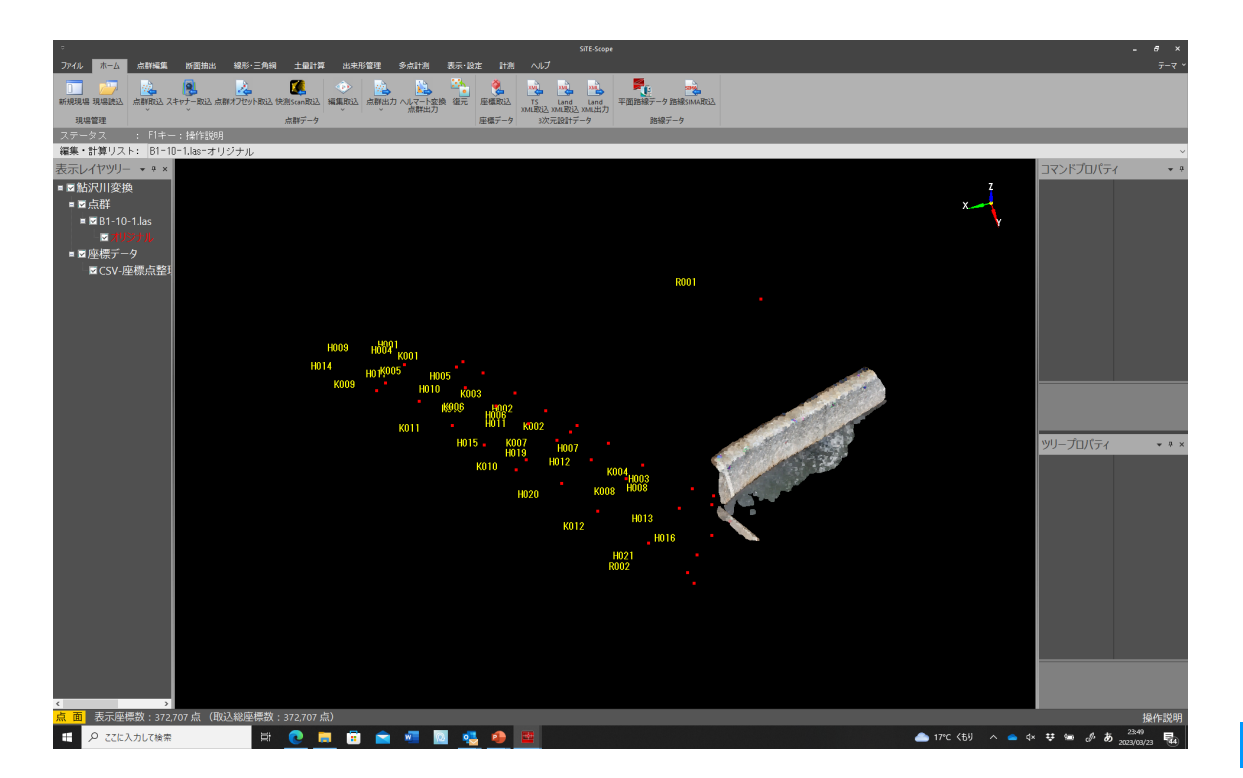

## 使い方 データの座標変換(位置合わせ)の仕方を説明します。

4 座標変換(位置合わせ)

●座標変換のメニューを選択します。※なお、座標変換は、各種アプリケーションで実施手順、変換方法が異なります。

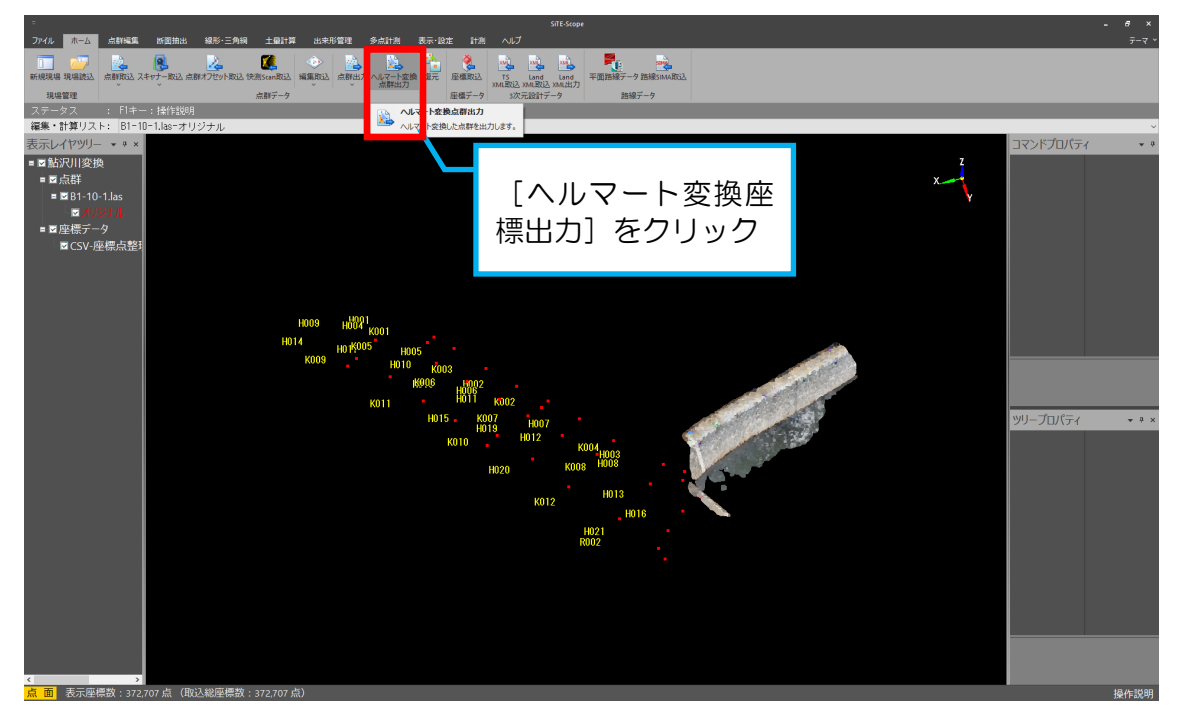

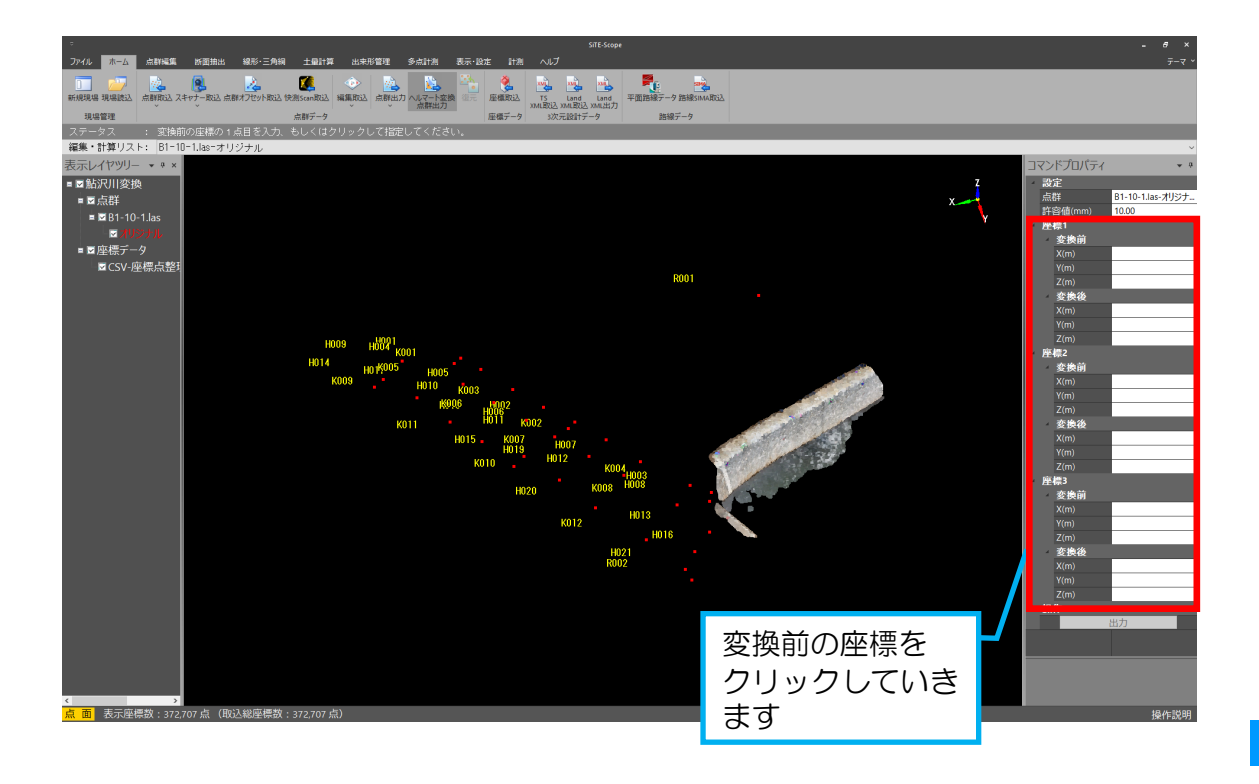

### ②変換前(点群データの標定点の中心)の座標データを選択します。

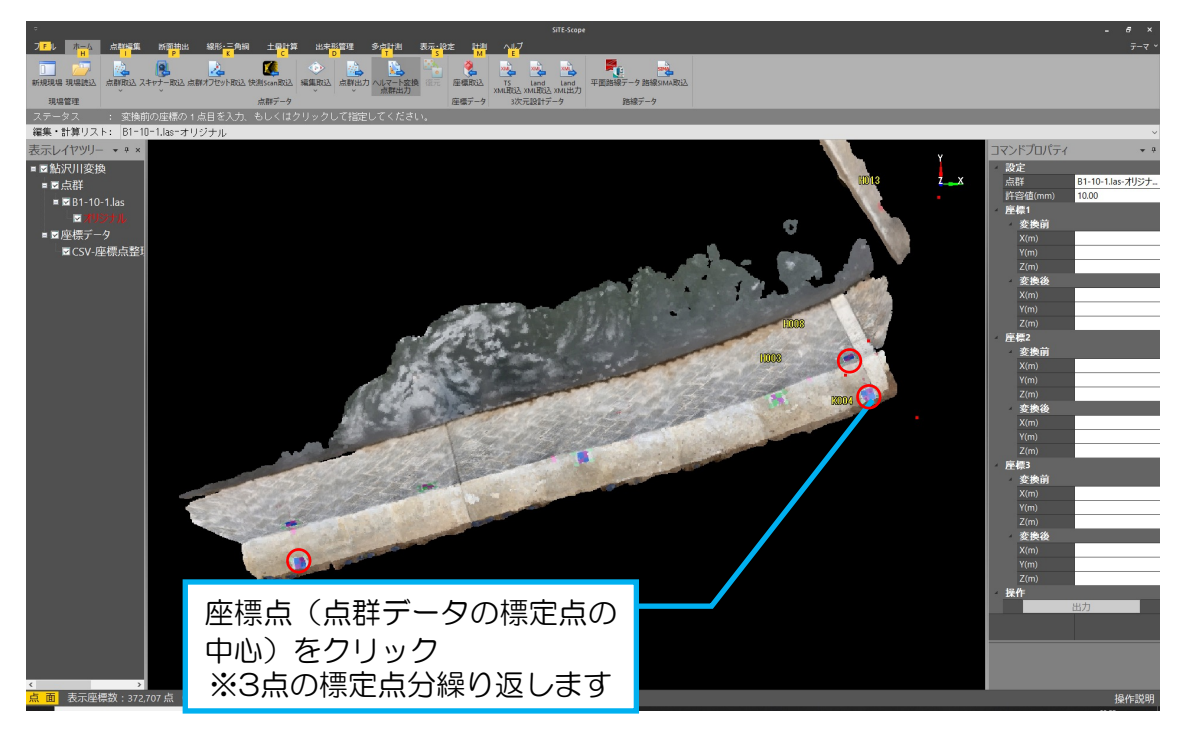

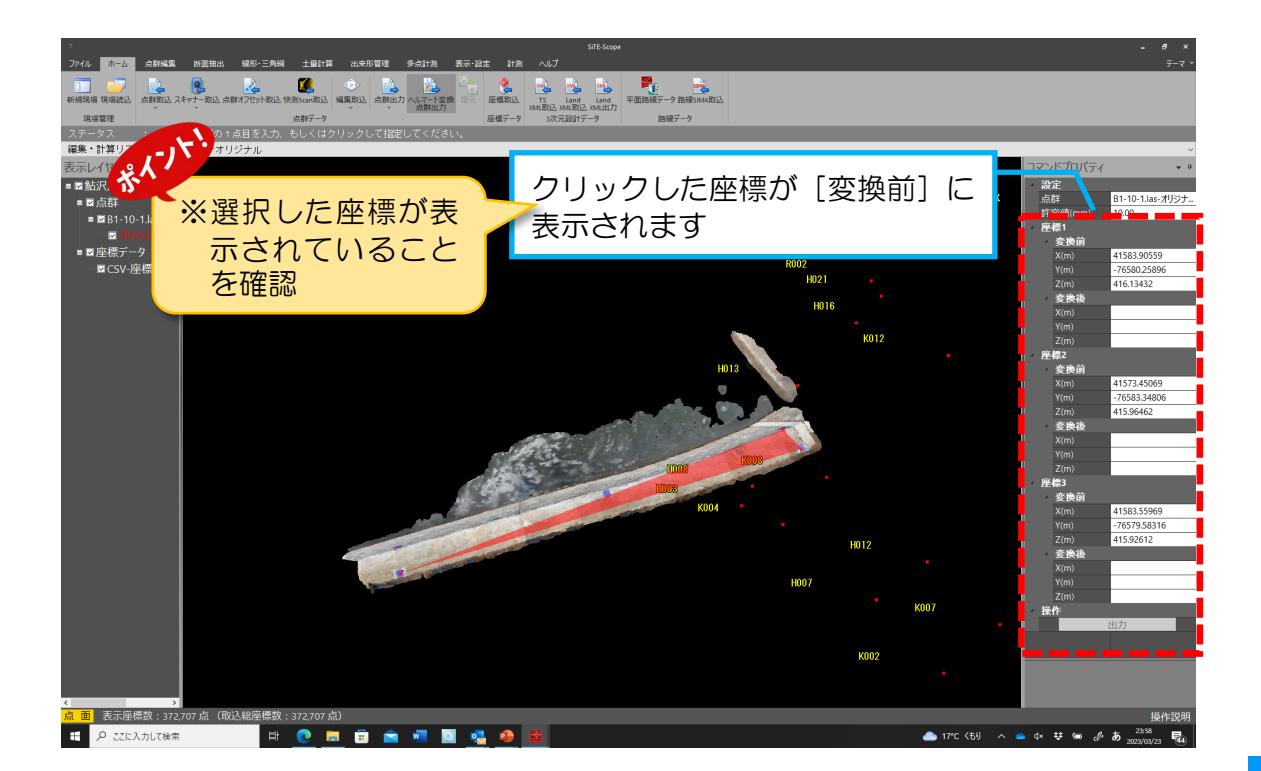

#### ③変換後の標定点の座標データをクリックします。

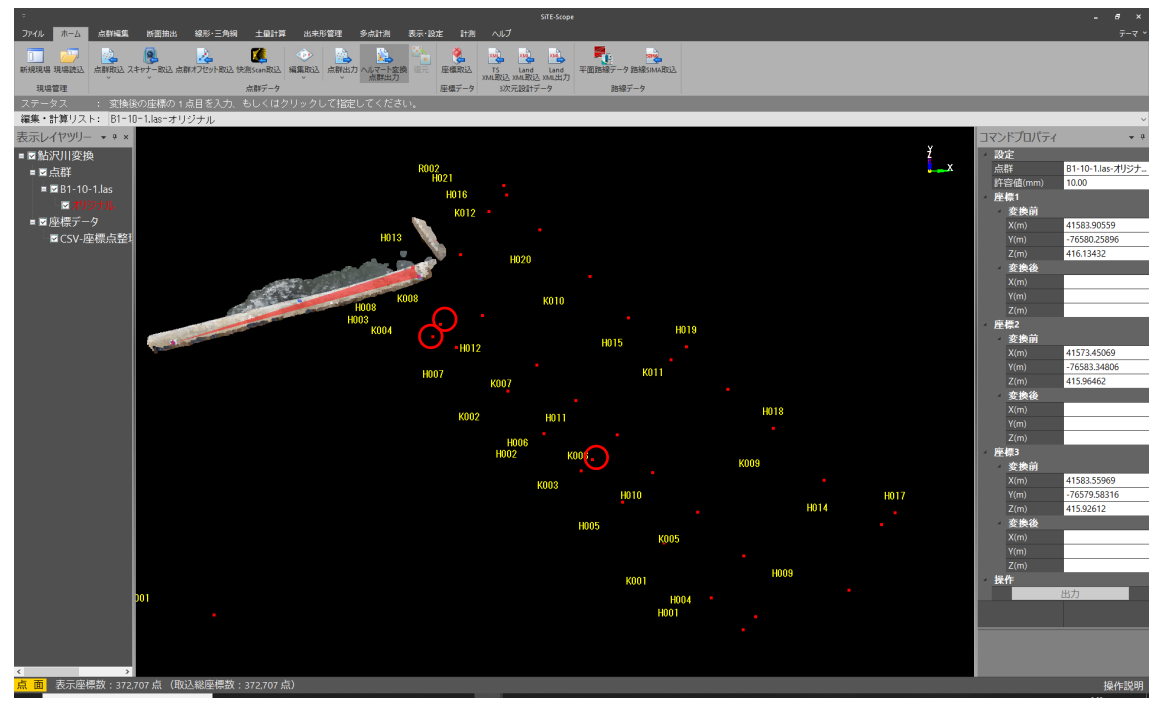

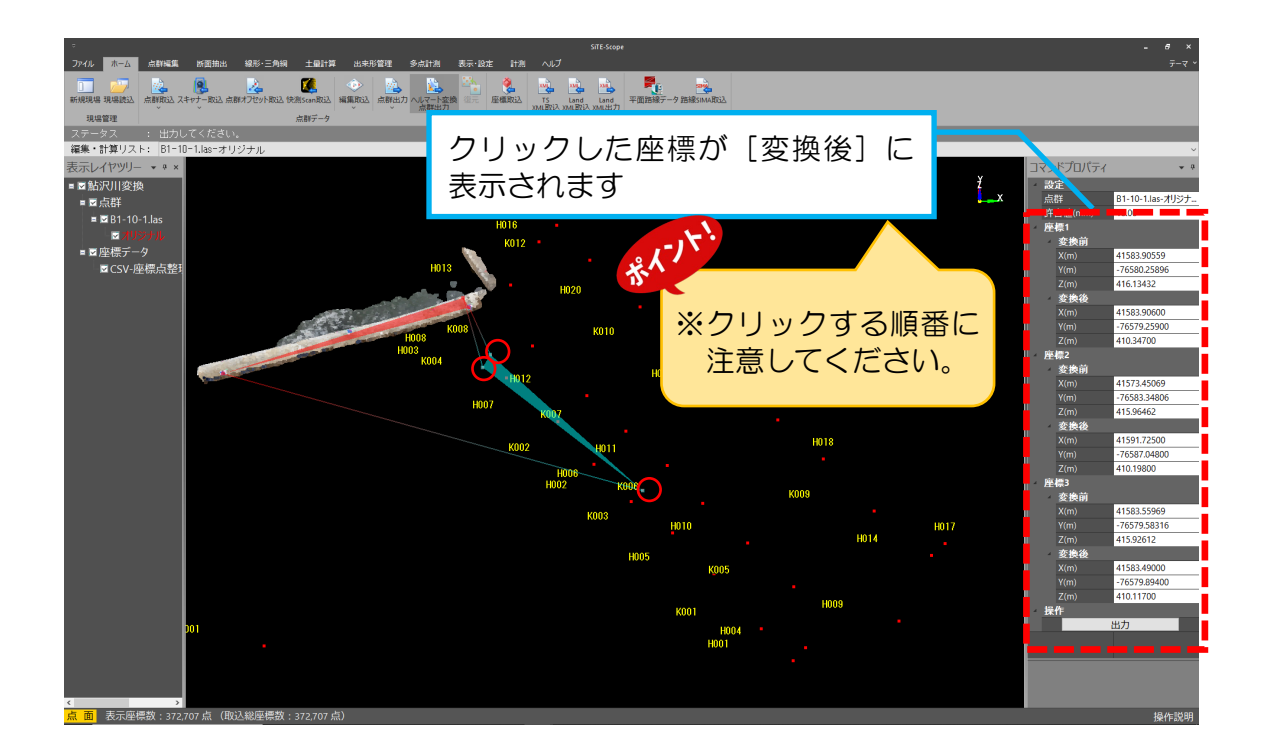

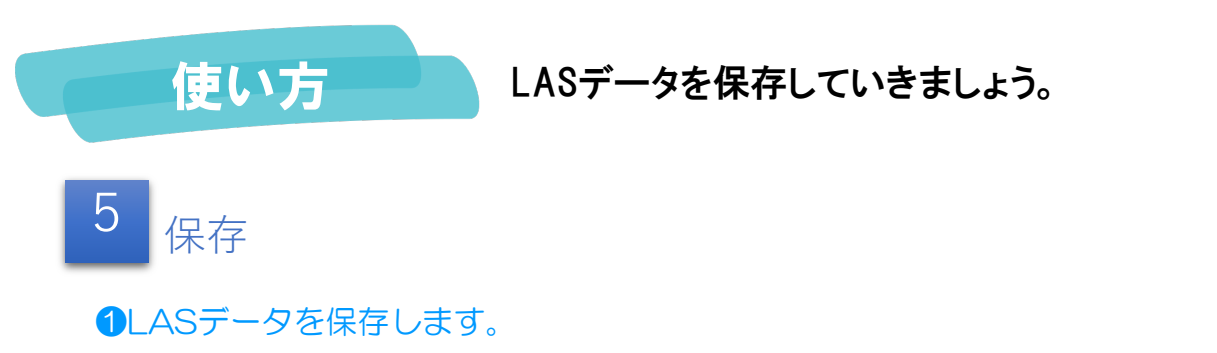

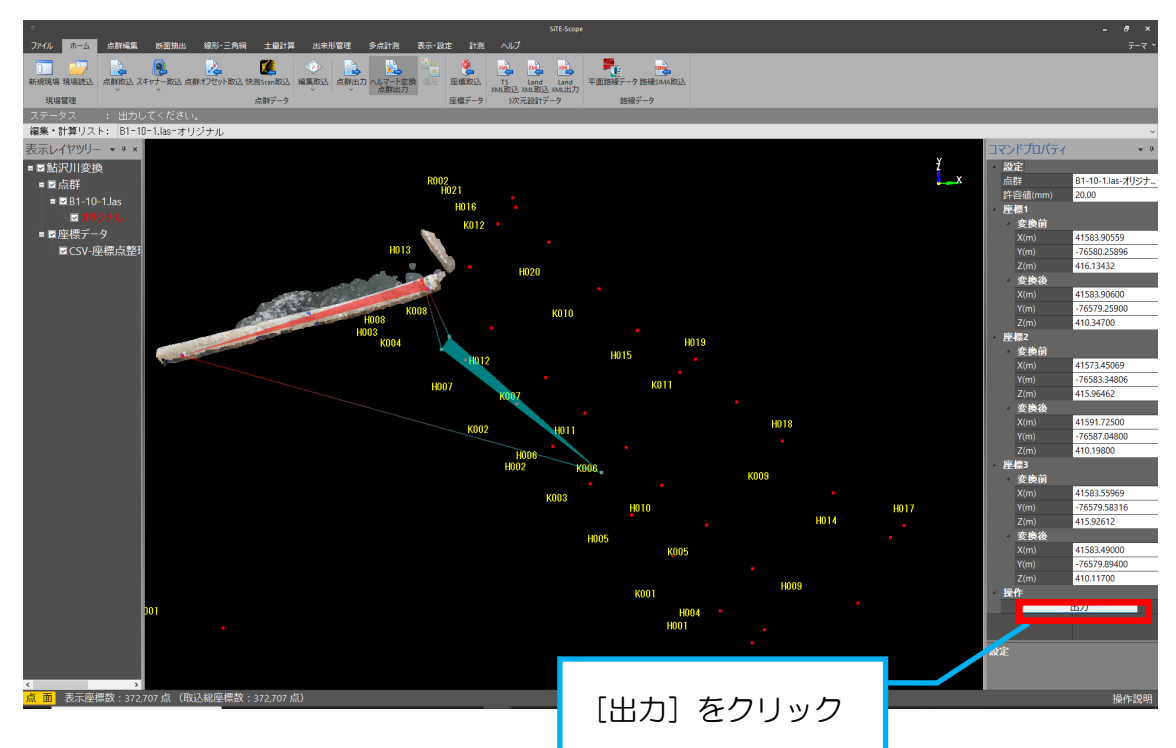

| 嶜 名前を付けて保存                                                                                                    |                  |              |                | ×     |
|----------------------------------------------------------------------------------------------------|------------------|--------------|----------------|-------|
| ← → ~ ↑ 🔒 > PC > デスクトップ > 鮎沢川                                                                                                    |                  | ٽ ~          | ,○ 鮎沢川の検索      |       |
| 整理 ▼ 新しいフォルダー                                                                                                    |                  |              |                |       |
| ▲ 24-00-20-20-20-20-20-20-20-20-20-20-20-20-                                                                                                    | 更新日時             | 種類           | サイズ            |       |
| Creative Cloud File Creative Cloud File Creat | 2023/02/07 17:40 | AutoCAD 画層状態 | 9,464 KB       |       |
| <ul> <li>✓ 誌 Dropbox (CMI)</li> <li>↓ dropbox.cache</li> <li>▲ Camera Uploads</li> <li>▲ ken3new</li> <li>▲ ken4new</li> <li>▲ public_new</li> <li>&gt; OneDrive - Persor</li> <li>&gt; ● OneDrive - 施工総 ∨</li> </ul>                                                                                                    |                  |              |                |       |
| ファイル名( <u>N</u> ): 変換後点群(B1-10-1).las<br>ファイルの種類( <u>D</u> ): ヘルマート変換点群 (*.las)                                                                                                    |                  |              |                | ~     |
| ▲ フォルダーの非表示                                                                                                    | [保存]をクリッ         | 2            | 保存( <u>S</u> ) | キャンセル |